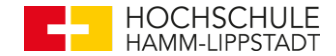

# **Tutorial** "How To":

# PLCnext AXC F 2152

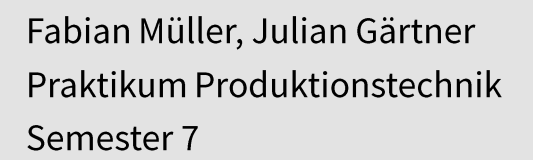

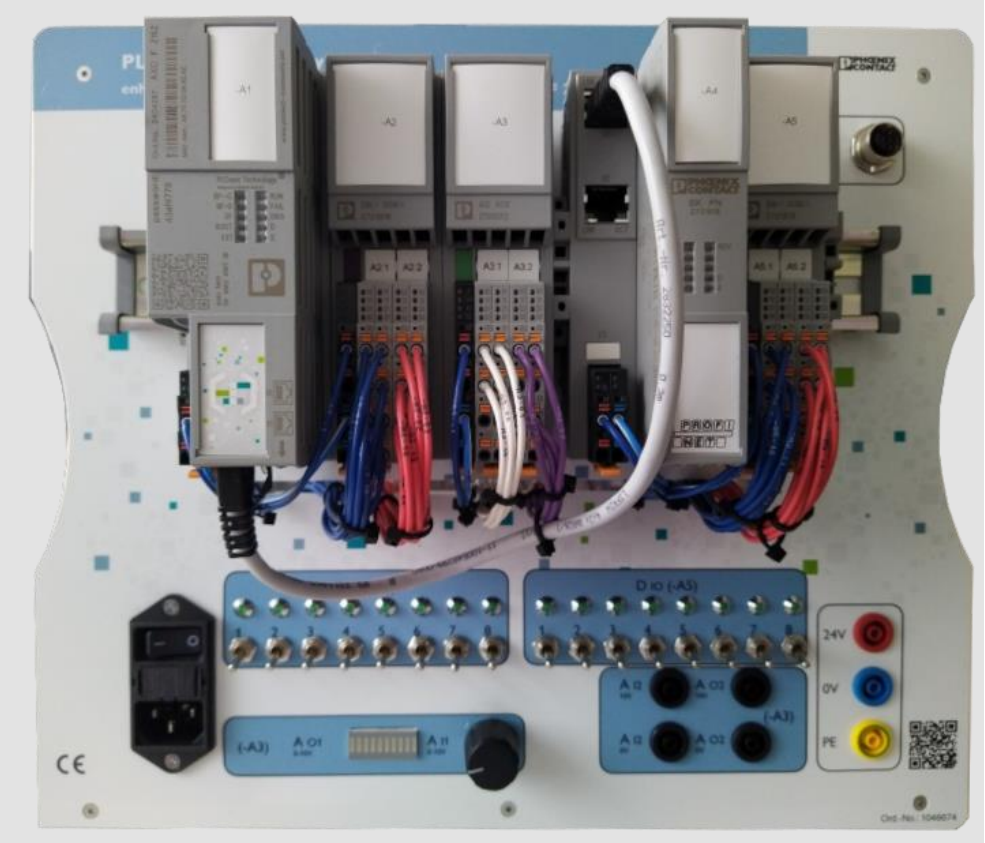

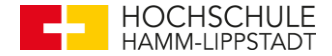

# Inhalt

- Einrichtung
- Main bearbeiten und starten
- Beispiel: Temperaturmessung
- HMI bearbeiten und starten

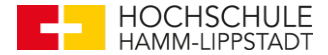

- Steuerung einschalten
- durch Ethernet an PC verbinden
- IP des Ethernet Adapters ändern:

Systemsteuerung  $\rightarrow$  Netzwerk und Internet  $\rightarrow$  Netzwerkund Freigabecenter  $\rightarrow$  Adaptereinstellungen ändern  $\rightarrow$ Rechtsklick auf die Schnittstelle  $\rightarrow$  Eigenschaften

| Eigenschaften von Internetprotokol                                                                                | I, Version 4 (TCP/IPv4)                                                                                        |
|----------------------------------------------------------------------------------------------------|----------------------------------------------------------------------------------------------------|
| Allgemein                                                                                                    |                                                                                                    |
| IP-Einstellungen können automatisch<br>Netzwerk diese Funktion unterstützt<br>Netzwerkadministrator, um die geeig | n zugewiesen werden, wenn das<br>6. Wenden Sie sich andernfalls an den<br>gneten IP-Einstellungen zu beziehen. |
| O IP-Adresse automatisch bezieh                                                                                   | en                                                                                                    |
| Folgende IP-Adresse verwende                                                                                      | en:                                                                                                    |
| IP-Adresse:                                                                                                    | 192.168.1.1                                                                                                    |
| Subnetzmaske:                                                                                                    | 255 . 255 . 255 . 0                                                                                            |
| Standardgateway:                                                                                                  | · · ·                                                                                                    |
| ODNS-Serveradresse automatisc                                                                                     | h beziehen                                                                                                    |
| Folgende DNS-Serveradressen                                                                                       | verwenden:                                                                                                    |
| Bevorzugter DNS-Server:                                                                                           |                                                                                                    |
| Alternativer DNS-Server:                                                                                          |                                                                                                    |
| Einstellungen beim Beenden üb                                                                                     | perprüfen                                                                                                    |
|                                                                                                    | Erweitert                                                                                                    |
|                                                                                                    | OK Abbrechen                                                                                                   |

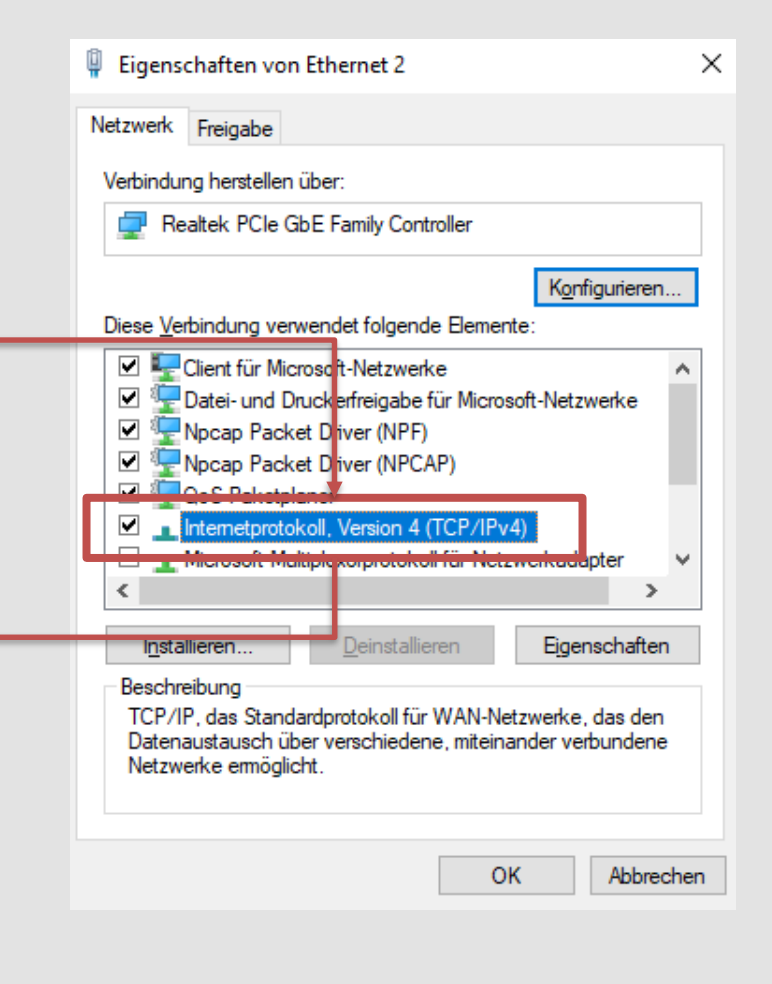

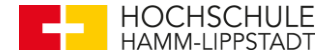

### IP der Steuerung anpassen

• Adressbereich festlegen:

| ANLAGE                                                                          | 📕 axc-f-2152-1 🛛 🔂 Projekt   | ×                                     |                     |
|---------------------------------------------------------------------------------|------------------------------|---------------------------------------|---------------------|
| Suche a                                                                         | 🖧 Einstellungen 📇 IP-Subnetz | 📩 Versionsinformationen 🔕 Online-Steu | Jerungen            |
| ✓ 🕶 Projekt                                                                     |                              |                                       | Einstellungen       |
| <ul> <li>axc-r-2152-1 : AXC F 2152</li> <li>FLCnext (2)</li> <li>FLC</li> </ul> | IP-Adressbereich             | Identität                             | -                   |
| HMI Webserver                                                                   | SNMP                         | Netzwerkname: (j)                     | network01           |
| # Profinet (0)                                                                  | Scan-Quellen                 | Top Level Domain: 🛈                   |                     |
| PLCnext-Komponenten (0)                                                         |                              | IP-Adressbereich                      |                     |
| -                                                                               | Scan-Details                 | Start-IP-Adresse: ()                  | 192 . 168 . 1 . 2   |
|                                                                                 | Netzwerklast                 | End-IP-Adresse: (j)                   | 192 . 168 . 1 . 254 |
|                                                                                 |                              | Subnetzmaske: (j)                     | 255 . 255 . 255 . 0 |
|                                                                                 |                              | Standard-Gateway: (j)                 | · · ·               |
|                                                                                 |                              |                                       |                     |
|                                                                                 | · · · · ·                    |                                       |                     |
|                                                                                 |                              |                                       |                     |
|                                                                                 |                              |                                       |                     |
|                                                                                 |                              |                                       |                     |
|                                                                                 |                              |                                       |                     |
|                                                                                 |                              |                                       |                     |
|                                                                                 |                              |                                       |                     |
|                                                                                 |                              |                                       |                     |
|                                                                                 |                              |                                       |                     |

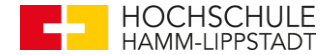

### IP der Steuerung anpassen

• Adresse der Steuerung festlegen:

| ANLAGE                      | 📙 axc-f-2152-1 🗙 📴 Proj | jekt ×                        |                     |  |  |  |  |  |  |  |
|-----------------------------|-------------------------|-------------------------------|---------------------|--|--|--|--|--|--|--|
| Suche 🦉                     | 🕞 Cockpit 🔤 Einstellung | en 🗄 Datenliste 녪 Statistiken |                     |  |  |  |  |  |  |  |
| V Drojekt                   | Einstellungen           |                               |                     |  |  |  |  |  |  |  |
| ✓ axc-f-2152-1 : AXC F 2152 |                         |                               | Einsteinungen       |  |  |  |  |  |  |  |
| PLCnext (2)                 | Alle                    | TCP/IP [Profinet]             |                     |  |  |  |  |  |  |  |
| ■ PLC<br>→                  | Identität               | IP-Adresszuordnungsmodus: ()  | manuell             |  |  |  |  |  |  |  |
| Profinet (0)                |                         | IP-Adresse: (i)               | 192 . 168 . 1 . 110 |  |  |  |  |  |  |  |
| Axioline F (0)              | IT Sicherheit           | Subnetzmaske:                 | 255 . 255 . 255 . 0 |  |  |  |  |  |  |  |
|                             | Ethernet                | Gateway:                      | · · ·               |  |  |  |  |  |  |  |
|                             | Redundanz               | Stationsname: (j)             | axc-f-2152-1        |  |  |  |  |  |  |  |
|                             | Hardwareerweiterungen   | DNS-Hostname: (j)             | axc-f-2152-1        |  |  |  |  |  |  |  |
|                             | Ethernet/IP             |                               |                     |  |  |  |  |  |  |  |
|                             | Aktualisierungstask     |                               |                     |  |  |  |  |  |  |  |
|                             | Profil                  |                               |                     |  |  |  |  |  |  |  |
|                             |                         |                               |                     |  |  |  |  |  |  |  |
|                             |                         |                               |                     |  |  |  |  |  |  |  |
|                             |                         |                               |                     |  |  |  |  |  |  |  |

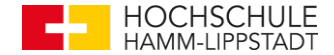

Die Steuerung mit dem PC verbinden

- Richtige Schnittstelle auswählen und das Netzwerk scannen
- Bei Erfolg "Online- Gerät auswählen" 🔲
- Steuerung erfolgreich verbunden 🔲

|                          | 0+          | Projekt ×           | Main ×         | axcf2152 ×      | 🚍 Sicherheitsb                       | llock ×          |               |             |              |        |                |              |                  |            |                |                 |    |
|--------------------------|-------------|---------------------|----------------|-----------------|--------------------------------------|------------------|---------------|-------------|--------------|--------|----------------|--------------|------------------|------------|----------------|-----------------|----|
|                          | 80          | Einstellungen       | IP-Subnetz     | T Versionsinfor | mationen [ 🕘 Oni                     | line-Steuerungen |               |             |              |        |                |              |                  |            |                |                 |    |
|                          | Et          | hernet 2 Realtek P  | Cle GbE Family | / Controller    | <ul> <li>● × <sup>±</sup></li> </ul> | ÷ ឝ Þ -\$        | -1× \$1 8€ .  | Online-     | Steuerun     | gen    |                |              |                  |            |                |                 |    |
|                          | Ţ           | Stationsname (F     | Projekt) 🔇     | IP-Adresse      | Subnetzmaske                         | Standard-Gatewa  | у Тур         | Revision    | Status       | Statio | nsname (Onlir  | ne) 🕻 IP     | Adresse Subner   |            |                |                 |    |
|                          |             | axcf2152            |                | 192.168.1.110   | 255.255.255.0                        | 192.168.1.1      | AXC F 2152    | 0/2021.9.0  | 2            | Online | e-Gerät auswäh | len          |                  |            |                |                 |    |
| ित्र<br>8 <sub>0</sub> ह |             |                     |                |                 |                                      |                  |               |             |              |        |                |              |                  |            |                |                 |    |
|                          |             |                     |                |                 |                                      |                  | Online-Steue  | erungen     |              |        |                |              |                  |            |                | * - 0           | ×  |
| Eth                      | ernet 2 Rea | altek PCIe GbE Fami | ly Controller  | • ③ × :         | ≝ Fi 1> -C; -C                       | <b>5</b> 64 .    |               |             |              |        |                |              |                  | Ŧ          | Suche          | ব               |    |
|                          |             |                     |                |                 |                                      |                  |               | _           |              |        |                |              |                  | 1          | etzter Scan: 0 | 5.01.2022 14:43 | 28 |
| D.                       | Stations    | ame (Projekt) 🔇     | IP-Adresse     | Subnetzmaske    | Standard-Gateway                     | Тур              | Revision Stat | u Stationsn | ame (Online) | <      | -Adresse       | Subnetzmaske | Standard-Gateway | Тур        | Revision       | MAC-Adresse     |    |
|                          | axcf2152    |                     | 192.168.1.110  | 255.255.255.0   | 192.168.1.1                          | AXC F 2152       | 0/2021.9.0    | axcf2152    |              |        | 92.168.1.110   | 255.255.255  | 0 192.168.1.1    | AXC F 2152 | 2/2021.9.0     | A8:74:1D:04     | 9E |
|                          |             |                     |                |                 |                                      |                  |               | -           |              | 202    |                |              |                  |            |                |                 |    |

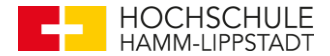

Test der Ver •

🕣 Cockpit

Overview Gerät Netzwerk SPS-Laufzeits Benachrichtig

- Falls fehl \_ Schritte
- Passwort u • stehen auf

| rbind              | ung                                                                                                    |                 | ⊠ ≭ ≒ ्                                                                                                    | Suche 🦉                                               | 🕞 Cockpit 🔤 🌄 Einstellungen 🔚 Datenliste 🏼 🎚 Statistiken |                             |               |  |  |  |
|--------------------|----------------------------------------------------------------------------------------------------|-----------------|----------------------------------------------------------------------------------------------------|-------------------------------------------------------|----------------------------------------------------------|-----------------------------|---------------|--|--|--|
| geschla<br>e ernet | agen bitte vo<br>ut überprüfe                                                                                                    | orherige<br>n   | <ul> <li>♥ projekt</li> <li>♥ maxc-f-2152</li> <li>♥ (:) PLCnex</li> <li>♥ maxc-f-2152</li> <li>♥ (:) PLCnex</li> <li>♥ maxc-f-2152</li> <li>♥ (:) PLCnex</li> <li>♥ maxc-f-2152</li> <li>♥ (:) PLCnex</li> <li>♥ maxc-f-2152</li> <li>♥ (:) PLCnex</li> <li>♥ maxc-f-2152</li> <li>♥ (:) PLCnex</li> <li>♥ maxc-f-2152</li> <li>♥ (:) PLCnex</li> <li>♥ maxc-f-2152</li> <li>♥ (:) PLCnex</li> <li>♥ maxc-f-2152</li> <li>♥ (:) PLCnex</li> <li>♥ maxc-f-2152</li> <li>♥ (:) PLCnex</li> <li>♥ maxc-f-2152</li> <li>♥ (:) PLCnex</li> <li>♥ maxc-f-2152</li> <li>♥ (:) PLCnex</li> <li>♥ maxc-f-2152</li> <li>♥ (:) PLCnex</li> <li>♥ (:) PLCnex</li> <li>♥ (:) PLCnex</li> <li>♥ (:) PLCnex</li> <li>♥ (:) PLCnex</li> <li>♥ (:) PLCnex</li> <li>♥ (:) PLCnex</li> <li>♥ (:) PLCnex</li> </ul> | 1 : AXC F 2152 W<br>dt (2)<br>A1 (1)<br>Cyclic100 (1) | TCP/IP & &                                               | Diagnose- und Sta           | 🥶 🛛 🛨 🖬 📢 🛝 🕒 |  |  |  |
| nd Be              | enutzerna                                                                                                    | me              | III, ESM<br>IIII PLC<br>> ⊕ HMI We<br>*OPC U/                                                                                                    | Maininistance - Main<br>M2<br>bbserver<br>A           | Gerät<br>Netzwerk                                        | BF-C: ①<br>BF-D: ①<br>SF: ① | •             |  |  |  |
| der S              | teuerung!                                                                                                    |                 | Axioline                                                                                                    | r F (0)<br>tt-Komponenten (0)                         | Benachrichtigungen                                       | RUN:<br>FAIL:               | •             |  |  |  |
| ystem<br>Ingen     | Image: Second Status-Anzeigen         Image: Second Status-Anzeigen           BF-C: ()         BF-C: ()           BF-D: ()         SF: ()           RUN:         FAIL:           DBG:         Image: Second Second Sec | Reflow Ofen NEW | Cockpit                                                                                                    | Alle BPs aktivierenideaktivieren                      | Erveitertes Debugg v K Debug E                           | erfolgr<br>!                | eich          |  |  |  |
|                    | CPU-Auslastung (Kern 1):<br>CPU-Auslastung (Kern 2):                                                                                                    | 15              |                                                                                                    | 96<br>96                                              |                                                          |                             |               |  |  |  |
|                    |                                                                                                    |                 |                                                                                                    |                                                       |                                                          |                             |               |  |  |  |

avc.f.2152.1 X

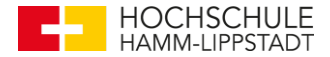

### Falls nötig ist ein Firmwareupdate möglich:

1. Web Based Management starten (WBM)

| 📴 Projekt 🛛 🗙 | 🔲 Main 🗡         | axcf2152 ×    | Cherheitsbloo     | k × | TempMessung_Platine × | aio-1 × |
|---------------|------------------|---------------|-------------------|-----|-----------------------|---------|
| G Cockpit     | Po Einstellungen | E Datenliste  | LL Statistiken    |     |                       |         |
| ТСР/ІР        | ~ 🛃              | ፲ 🎤 🕰 🏺       | ±o - 🖩 🕅          | ÷   |                       | Cockpit |
| Overview      |                  | Diagnose- une | d Status-Anzeigen |     |                       |         |
| Gerät         |                  | BF-C: ①       |                   |     | •                     |         |
| Netzwerk      |                  | BF-D: ①       |                   |     | •                     |         |

- 2. <u>Hier</u> die entsprechende Datei runterladen
- 3. Im sich öffnenden Browser unter "Firmware Update" die entsprechende Datei suchen
- 4. Den Anweisungen der Steuerung folgen!

|   | AXC F 2152                          | Verwalten                                                     |
|---|-------------------------------------|---------------------------------------------------------------|
|   |                                     | Firmware-Update Wählen Sie die Datei mit dem Update-Container |
|   | Information                         |                                                               |
| _ | Diagn se                            |                                                               |
|   | Profinet                            |                                                               |
|   | Benachrict tigungen                 |                                                               |
|   | Konfig tration     Netzwerk         | Status:<br>OK                                                 |
|   | Systemdie iste<br>PLCnext S pre     |                                                               |
| ו | Proficioud-Dienste<br>Webdienst     |                                                               |
|   | 🕂 Securi y                          |                                                               |
|   | - Verwaren                          |                                                               |
|   | Firmware-Update<br>Lizenzmanagement |                                                               |
|   | PLCnext Apps                        |                                                               |

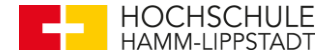

Zum Schluss müssen alle angeschlossenen In- und Outputs der Steuerung eingebunden werden. Hierbei öffnet sich mit einem Doppelklick auf "Axioline F" eine Geräteliste.

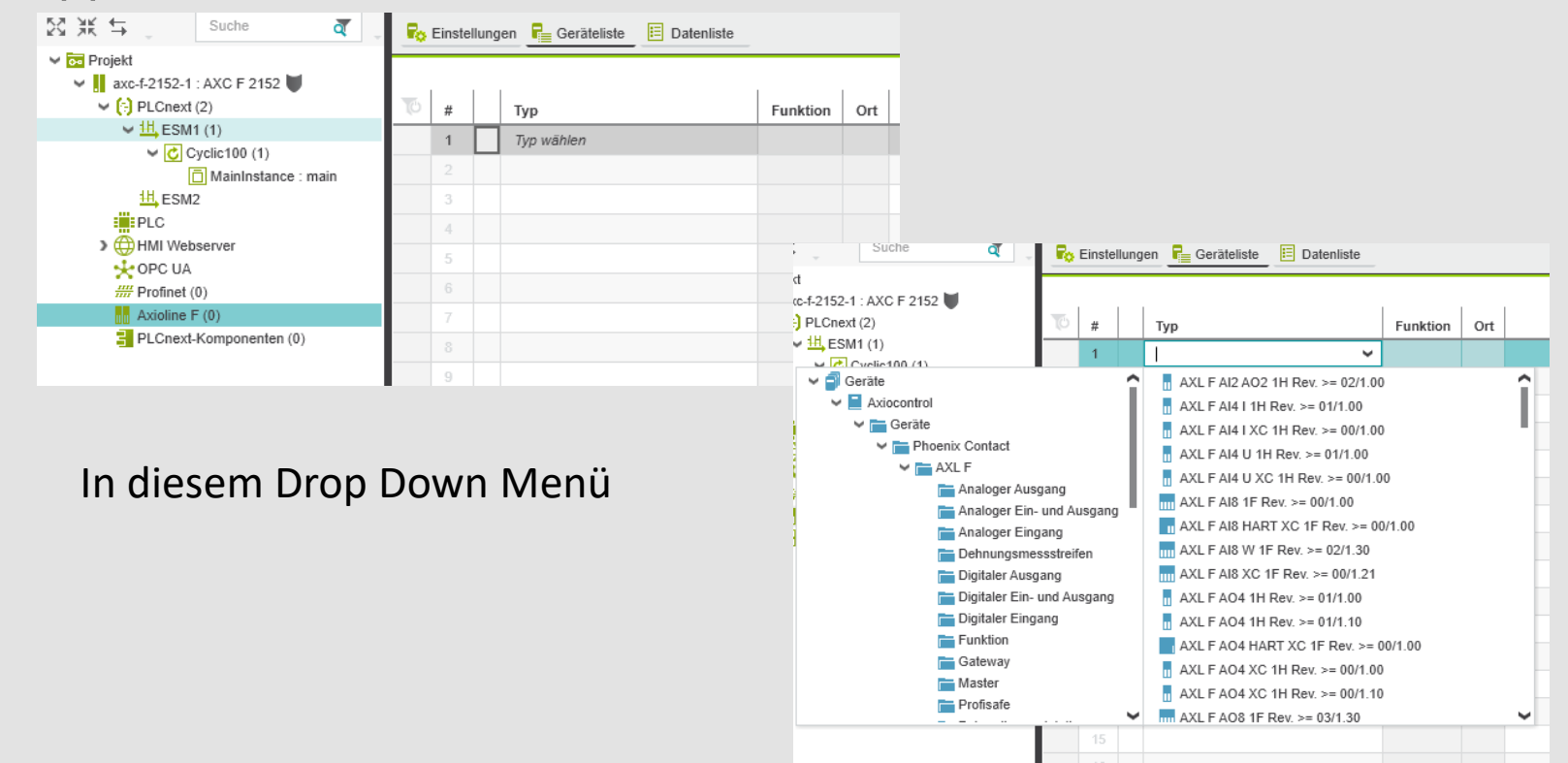

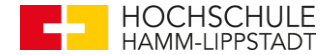

## **Die Main bearbeiten**

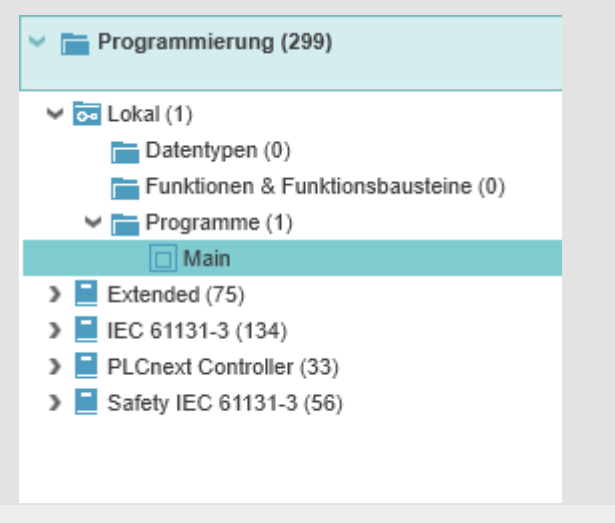

Hierzu mit einen Doppelklick auf die Main. Falls diese noch NICHT erstellt ist, mit Rechtsklick auf "Programme" eine neue "Main" erstellen!

Im Anschluss kann die Programmierart ausgewählt werden. Bei den Kommenden Beispielen wird "KOP", auch "FUP" genannt, benutzt.

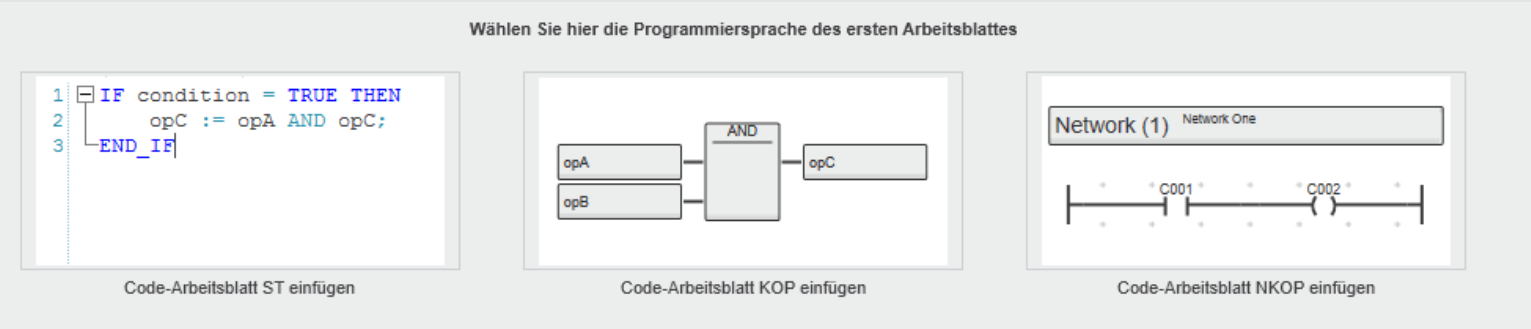

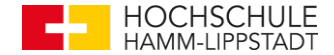

### Die Main bearbeiten – Baustein hinzufügen

Nun können über die obere Suchfunktion verschiedene Bausteine gesucht werden, hier z.B. ein "AND". Diese Können dann über "Drag and Drop" gezogen werden

| 🗆 main 🛛 🗙 | 🔯 Projekt 🗙 |                                      |                  | ✓       | KOMPONENTEN                                                                                                    |
|------------|-------------|--------------------------------------|------------------|---------|----------------------------------------------------------------------------------------------------|
| Variablen  | 🕕 Code      | 📋 Versionsinformationen 🦉 Ressourcen |                  | ~ D     | ⊠ 💥 🖕 🛛 and 🛛 🏹 ↓                                                                                                    |
|            |             |                                      | Code             | * - ¤ × | Y 🔚 Programmierung (2 von 299)                                                                                       |
| 🛞 ног 📄 🎚  |             | - F H HE @ O AE   0 O )              | >< 1.2 □ = ↔ 💫 🔎 |         | 🛩 🔜 IEC 61131-3 (1 von 134)                                                                                          |
|            |             |                                      |                  | ^       | <ul> <li>Funktionen &amp; Funktionsbausteine (1 von 10)</li> <li>Bitweise boolesche Funktionen (1 von 10)</li> </ul> |
|            |             |                                      |                  |         | E Funktionen zur Typumwandlung (0 von                                                                                |
|            |             |                                      |                  |         | Safety IEC 61131-3 (1 von 56)                                                                                        |
|            |             |                                      |                  |         | <ul> <li>Funktionen &amp; Funktionsbausteine (1 von 56</li> <li>Bitweise boolesche Funktionen (1 von 56</li> </ul>   |
|            |             |                                      | ¥≡°••°*?         |         | AND_S                                                                                                    |
|            |             |                                      |                  |         | Funktionen zur Typumwandlung (0 von                                                                                  |
|            |             |                                      | AND              |         |                                                                                                    |
|            |             |                                      |                  |         |                                                                                                    |
|            |             |                                      |                  |         |                                                                                                    |
|            |             |                                      |                  |         |                                                                                                    |
|            |             |                                      | <b>Q</b>         |         |                                                                                                    |
|            |             |                                      |                  |         |                                                                                                    |
|            |             |                                      |                  |         |                                                                                                    |
|            |             |                                      |                  |         |                                                                                                    |

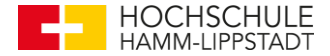

### Die Main bearbeiten – Variablen hinzufügen

Jetzt müssen noch entsprechende Variablen mit dem entsprechendem Typ hinzugefügt werden. Unter dem Reiter "Variablen" können diese angelegt werden.

|      | main 🗙 🚾 Projekt 🗙                                        |          |       |            |           |       |          |           |     |  |  |  |  |
|------|-----------------------------------------------------------|----------|-------|------------|-----------|-------|----------|-----------|-----|--|--|--|--|
|      | 🔝 Variablen 🕕 Code 🗋 Versionsinformationen 🕵 Ressourcen + |          |       |            |           |       |          |           |     |  |  |  |  |
|      | Variablen                                                 |          |       |            |           |       |          |           |     |  |  |  |  |
| T.   |                                                           | <u>م</u> |       |            |           |       |          |           |     |  |  |  |  |
| TO   | Name                                                      | Тур      | Verw. | Übersetzen | Kommentar | Init  | Remanent | Konstante | OPC |  |  |  |  |
| ♥ St | andard                                                    |          |       |            |           |       |          |           |     |  |  |  |  |
|      | A                                                         | BOOL     | Lokal |            |           | FALSE |          |           |     |  |  |  |  |
|      | В                                                         | BOOL     | Lokal |            |           | FALSE |          |           |     |  |  |  |  |
|      | Х                                                         | BOOL     | Lokal |            |           | FALSE |          |           |     |  |  |  |  |
|      | Geben Sie hier einen Variablennamen                       |          |       |            |           |       |          |           |     |  |  |  |  |

Hierbei kann der Name frei gewählt werden. Der Standardmäßige Variablentyp ist "BOOL", kann aber jederzeit geändert werden. Ebenfalls kann die Variable als "Lokal", "Extern" o.Ä. verwendet werden

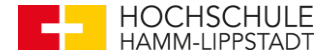

## Die Main bearbeiten – Variablen zuweisen

Nun können die variablen über eine Auswahlliste hinzugefügt werden.

| 🗖 main   | ×   | 00 P     | rojekt | ×  |        |           |         |        |         |      |    |          |     |   |      |                |          |  |
|----------|-----|----------|--------|----|--------|-----------|---------|--------|---------|------|----|----------|-----|---|------|----------------|----------|--|
| 🔢 Variab | len | <u>.</u> | ode    |    | Versio | onsinform | ationen | 🖓 Res  | sourcen | +    |    |          |     |   |      |                |          |  |
|          |     |          |        |    |        |           |         |        |         |      |    |          |     |   | Code |                |          |  |
| 🕀 ню     | - 1 | ->       | >->    | »: | E E    | ны        |         | 2F   3 | 0.0     | X >< | 12 | <u>т</u> | 8   | 3 | ρ    |                |          |  |
|          |     |          |        |    |        |           |         |        | •       |      |    |          |     |   |      |                |          |  |
|          |     |          |        |    |        |           |         |        |         |      |    |          |     |   |      |                |          |  |
|          |     |          |        |    |        |           |         |        |         |      |    |          |     |   |      |                |          |  |
|          |     |          |        |    |        |           |         |        |         |      |    |          |     |   |      |                |          |  |
|          |     |          |        |    |        |           |         |        |         |      |    |          |     |   |      |                |          |  |
|          |     |          |        |    |        |           |         |        |         |      |    |          |     |   |      |                |          |  |
|          |     |          |        |    |        |           |         |        |         |      |    |          |     |   |      |                |          |  |
|          |     |          |        |    |        |           |         |        |         |      |    |          |     |   |      |                |          |  |
|          |     |          |        |    |        |           |         |        |         |      |    |          |     |   | AND_ | X              |          |  |
|          |     |          |        |    |        |           |         |        |         |      |    |          | A - | _ | - di |                | <b>^</b> |  |
|          |     |          |        |    |        |           |         |        |         |      |    |          |     |   |      | USER_PARTITION |          |  |
|          |     |          |        |    |        |           |         |        |         |      |    |          | в   |   |      | USINT_TO_BUF   |          |  |
|          |     |          |        |    |        |           |         |        |         |      |    |          |     |   |      | WORD_TO_BITS   |          |  |
|          |     |          |        |    |        |           |         |        |         |      |    |          |     |   |      | WORD_TO_BUF    |          |  |
|          |     |          |        |    |        |           |         |        |         |      |    |          |     |   |      | WORD_TO_BYTES  |          |  |
|          |     |          |        |    |        |           |         |        |         |      |    |          |     |   |      | WORDS_TO_DWORD |          |  |
|          |     |          |        |    |        |           |         |        |         |      |    |          |     |   |      | WSTRING TO BUE |          |  |
|          |     |          |        |    |        |           |         |        |         |      |    |          |     |   |      | En X           |          |  |
|          |     |          |        |    |        |           |         |        |         |      |    |          |     |   |      |                |          |  |
|          |     |          |        |    |        |           |         |        |         |      |    |          |     |   |      |                |          |  |
|          |     |          |        |    |        |           |         |        |         |      |    |          |     |   |      |                |          |  |

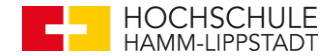

### Die Main bearbeiten – Ein- und Ausgänge zuweisen

Um Ein- und Ausgänge der SPS für die Variablen zuzuweisen, muss man die "Datenliste" der Steuerung aufrufen.

|     | main 🗙 📴 Projekt 🗴 🔋 axc-f-2152-1 / PLCnext 🗙      | 👖 axc-f-2152-1 × 🖬 axc-f-2152-1 / Axioline F × |  |  |  |  |  |
|-----|----------------------------------------------------|------------------------------------------------|--|--|--|--|--|
| G   | Cockpit 💦 😽 Einstellungen 🗵 Datenliste 🛄 Statistik | en                                             |  |  |  |  |  |
|     | Einstellungen                                      | Datenlis                                       |  |  |  |  |  |
| VAR | VAR VAR VAR VAR HMY HMY I> 🛠 🦕 SHG 💥 VAR           | 👯 ı 🖾 🕞                                        |  |  |  |  |  |
| Т   | Variable (SPS)                                     | Prozessdaten-Element > HMI-Tag                 |  |  |  |  |  |
|     | PND_S1_PLC_RUN                                     | Profinet / PND_S1_PLC_RUN                      |  |  |  |  |  |
|     | PND_S1_VALID_DATA_CYCLE                            | Profinet / PND_S1_VALID_DATA                   |  |  |  |  |  |
|     | PND_S1_OUTPUT_STATUS_GOOD                          | Profinet / PND_S1_OUTPUT_STA                   |  |  |  |  |  |
|     | PND_S1_INPUT_STATUS_GOOD                           | Profinet / PND_S1_INPUT_STAT                   |  |  |  |  |  |
|     | PND_S1_DATA_LENGTH                                 | Profinet / PND_S1_DATA_LENGTH                  |  |  |  |  |  |
|     | PND_S1_OUTPUTS                                     | Profinet / PND_S1_OUTPUTS                      |  |  |  |  |  |
|     | PND_S1_INPUTS                                      | Profinet / PND_S1_INPUTS                       |  |  |  |  |  |
|     | PND_IO_DRIVEN_BY_PLC                               | Profinet / PND_IO_DRIVEN_BY                    |  |  |  |  |  |
|     | Variable (SPS) auswählen                           | dio-1 / ~DI8                                   |  |  |  |  |  |
|     | Variable (SPS) auswählen                           | dio-1 / ~DO8                                   |  |  |  |  |  |
|     | Variable (SPS) auswählen                           | dio-1 / IN00                                   |  |  |  |  |  |
|     |                                                    |                                                |  |  |  |  |  |

Um eine entsprechende Variable zuzuweisen, muss diese in der "main" auf "Extern" gestellt werden. Nun Können für die jeweiligen In- und Outputs der SPS die Variablen des Codes zugewiesen werden

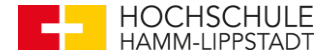

### Die Main bearbeiten – "Cyclic" zuweisen

Damit das Programm ausgeführt werden kann, muss der "main" ein Zyklus zugewiesen werden. Hierzu wird unter dem entsprechendem Reiter zu dem "Cylic100" bei der "MainInstance" der Programmtyp "main" zugewiesen. Die Intervallzeit kann unter "Intervall (ms)" zugewiesen werden.

| ANLAGE                                    | 🔲 main 🗙 👼 Projekt 🗴 🤃 axc-f-2152-1 / PLCne     | ext ×                     |                 |           |                            |              |  |  |  |  |  |
|-------------------------------------------|-------------------------------------------------|---------------------------|-----------------|-----------|----------------------------|--------------|--|--|--|--|--|
| Suche 🧃 🗸                                 | 📋 Tasks und Events 📔 Portliste 🤒 Data Logger Se | ssions 🜔 Online-Parameter |                 |           |                            |              |  |  |  |  |  |
| ✓ m Projekt ✓ I axc-f-2152-1 : AXC F 2152 |                                                 |                           |                 |           |                            |              |  |  |  |  |  |
| <ul> <li>(-) PLCnext (2)</li> </ul>       | Υψ P .                                          |                           |                 |           |                            |              |  |  |  |  |  |
| ▶                                         | TO Name                                         | Komponentenname           | Tasktyp         | Eventname | Programmtyp                | Intervall (n |  |  |  |  |  |
| PLC .                                     | ✓ <sup>111</sup> ESM1                           |                           |                 |           |                            |              |  |  |  |  |  |
| HMI Webserver                             | Cyclic100                                       |                           | Zyklischer Task |           |                            | 100          |  |  |  |  |  |
| # Profinet (0)                            | D MainInstance                                  | Arp.Plc.Eclr              |                 |           | main                       |              |  |  |  |  |  |
| Axioline F (0)                            | Programminstanzname hier eingeben               |                           |                 |           | Programmtyp hier auswählen |              |  |  |  |  |  |
| PLCnext-Komponenten (0)                   | Taskname hier eingeben                          |                           |                 |           |                            |              |  |  |  |  |  |
|                                           | ✓ <sup>III</sup> , ESM2                         |                           |                 |           |                            |              |  |  |  |  |  |
|                                           | Taskname hier eingeben                          |                           |                 |           |                            |              |  |  |  |  |  |
|                                           |                                                 |                           |                 |           |                            |              |  |  |  |  |  |

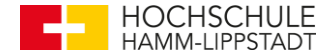

### **Die Main bearbeiten – Programm starten**

Ist die Steuerung verbunden, kann das Programm über einen Rechtklick auf die Steuerung geschrieben und gestartet werden.

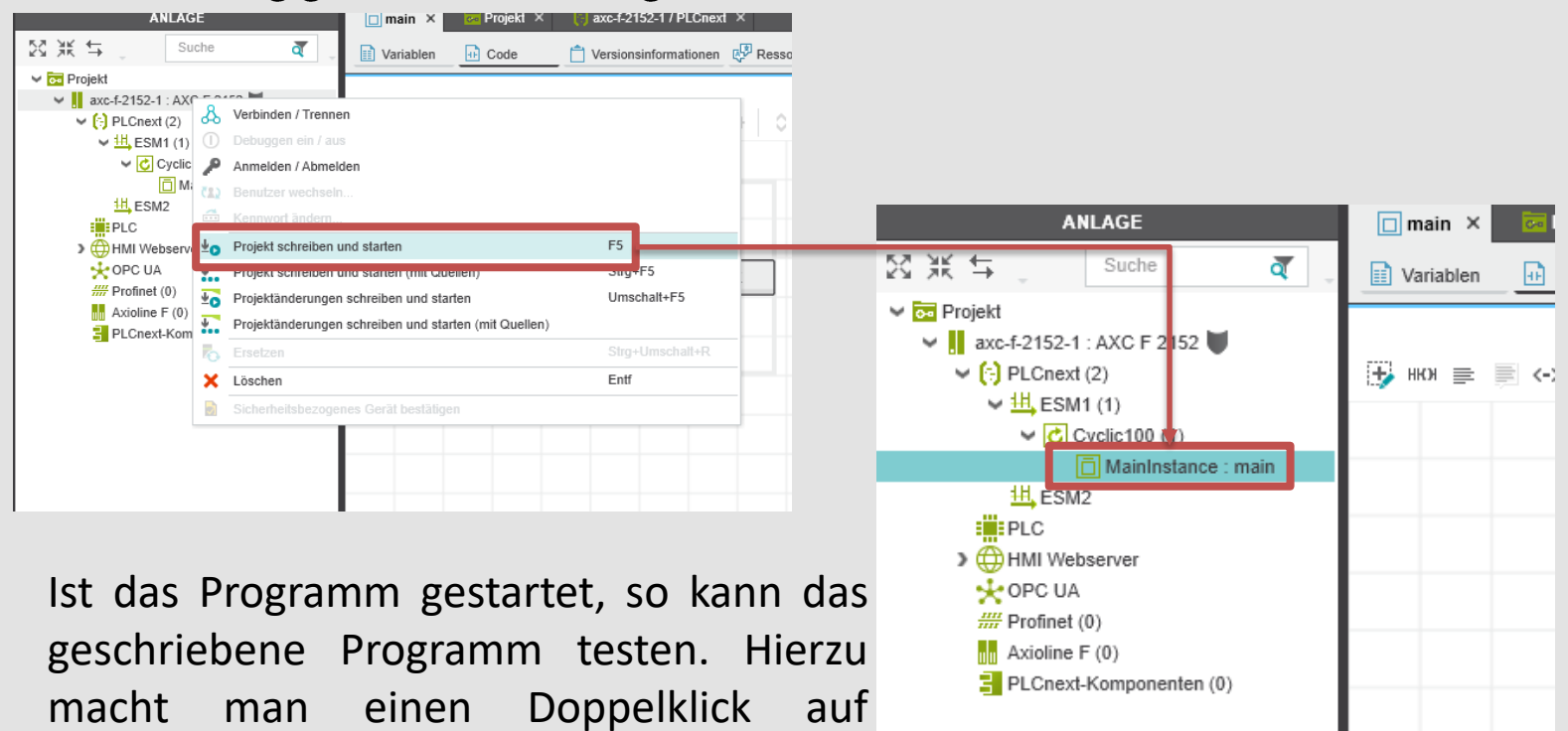

"MainInstance : main". Hier kann man

den Zustand der variablen ändern

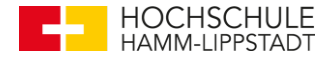

Aufbau:

- PT100 an Messumformer angeschlossen (4-20mA)
- Messumformer an die Steuerung angeschlossen

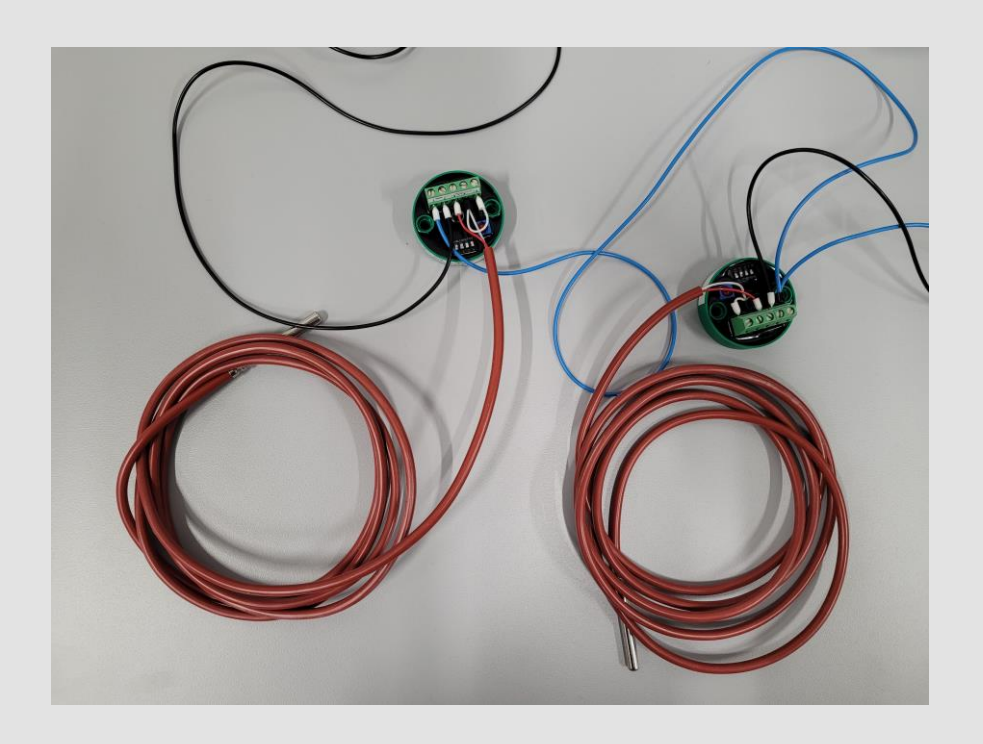

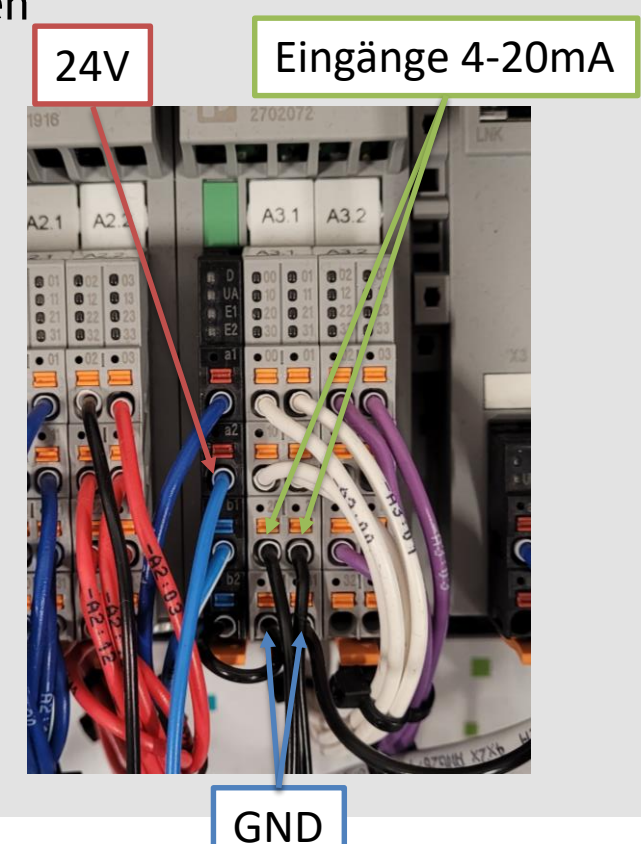

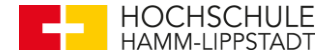

Eingänge der Steuerung anpassen:

- Doppelklick auf das Analogmodul (aio-1)
- Eingangskanäle auf den entsprechenden Messbereich anpassen

| Suche ₹                                                                                | 💫 Einstellungen 🔚 Parameter | 🗉 Datenliste         |                     |   |  |  |
|----------------------------------------------------------------------------------------|-----------------------------|----------------------|---------------------|---|--|--|
| <ul> <li>Projekt</li> <li>axcf2152 : AXC F 2152</li> </ul>                             |                             |                      | Parameter           |   |  |  |
| <ul> <li>(-) PLCnext (2)</li> <li>&gt; <sup>111</sup>/<sub>1</sub> ESM1 (1)</li> </ul> | Alle                        | Kennung              |                     |   |  |  |
| ESM2                                                                                   | Kennung                     | Funktion: (j)        | 1                   |   |  |  |
| HMI Webserver                                                                          | Datenformat                 | Ort: 🛈               |                     |   |  |  |
| Profinet (1)                                                                           |                             | Datenformat          |                     |   |  |  |
| Axioline F (2)                                                                         | Eingangskanal 1             | Datenformat:         | Inline              | ~ |  |  |
| aio-1 : AXL F AI2 AO2 1H                                                               | Eingangskanal 2             | Eingangskanal 1      |                     |   |  |  |
| PLCnext-Komponenten (0)                                                                | Ausgangskanal 1             | Messbereich:         | 4 mA 20 mA          | ~ |  |  |
|                                                                                        | Augustation of C            | Filter:              | 30 Hz               | ~ |  |  |
|                                                                                        | Ausgangskanal 2             | Mittelwert:          | 16-fach             | ~ |  |  |
|                                                                                        |                             | Eingangskanal 2      |                     |   |  |  |
|                                                                                        |                             | Messbereich:         | 4 mA 20 mA          | ~ |  |  |
|                                                                                        |                             | Filter:              | 30 Hz               | ~ |  |  |
|                                                                                        |                             | Mittelwert:          | 16-fach             | ~ |  |  |
|                                                                                        |                             | Ausgangskanal 1      |                     |   |  |  |
|                                                                                        |                             | Ausgangsbereich:     | 0 V 10 V            | ~ |  |  |
|                                                                                        |                             | Ersatzwertverhalten: | letzte Werte halten | ~ |  |  |
|                                                                                        |                             | Ausgangskanal 2      |                     |   |  |  |
|                                                                                        |                             | Ausgangsbereich:     | 0 V 10 V            | ~ |  |  |
|                                                                                        |                             | Ersatzwertverhalten: | letzte Werte halten | ~ |  |  |

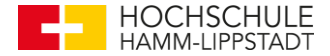

#### Unterprogramm erzeugen:

Das Programm kann in der Main erzeugt werden, ist jedoch bei weiteren Funktionen unübersichtlich. Daher wird ein Funktionsbaustein hinzugefügt.

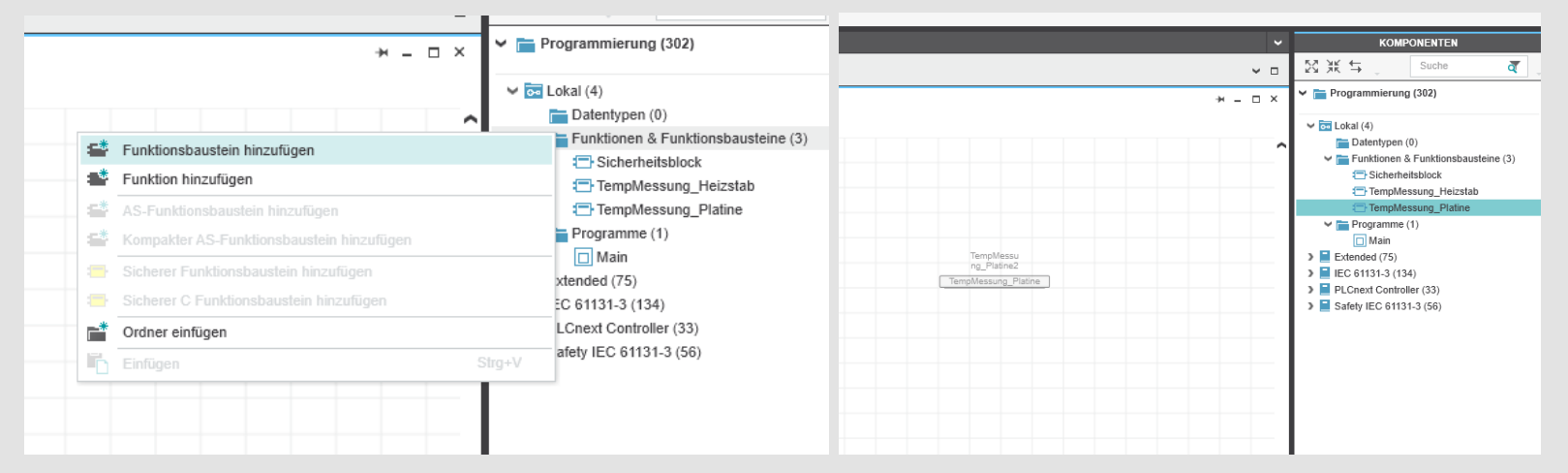

Dieser kann dann einfach per "Drag and Drop" in die Main gezogen werden, damit dieser aufgerufen wird. In diesem Funktionsbaustein kann nun das Programm geschrieben werden.

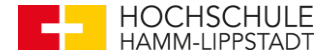

#### Variablen erstellen:

- Messwert\_2 = Eingangswert des Wandlers (DINT = 2^(15) Messwerte)
- REAL Variable zur Weiterverarbeitung (Gleitkommawerte)

| TempMessung_Platine ×                                    |                                      |      |        |            |        |  |  |
|----------------------------------------------------------|--------------------------------------|------|--------|------------|--------|--|--|
| Variablen Code Code Versionsinformationen 🖓 Ressourcen + |                                      |      |        |            |        |  |  |
|                                                          |                                      |      |        |            |        |  |  |
| TO Nan                                                   | ne                                   | Тур  | Verw.  | Übersetzen | Kommen |  |  |
| 🗸 Standar                                                | ✓ Standard                           |      |        |            |        |  |  |
| Mes                                                      | swert_2                              | DINT | Extern |            |        |  |  |
| Tem                                                      | peratur2_Rohwerte                    | REAL | Extern |            |        |  |  |
| Tem                                                      | peratur2_Rohwerte1                   | REAL | Extern |            |        |  |  |
| Tem                                                      | peratur2_in_mA                       | REAL | Extern |            |        |  |  |
| Tem                                                      | peratur2_in_Grad                     | REAL | Extern |            |        |  |  |
| Geb                                                      | en Sie hier einen Variablennamen ein |      |        |            |        |  |  |

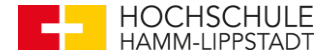

#### **FUP erstellen:**

• dargestellte Plan rechnet die 2^(15) Messwerte in mA und Grad um

| ➡ TempMessung_Platine × |                                                      |
|-------------------------|------------------------------------------------------|
| Variablen Code          | Versionsinformationen                                |
|                         | Code                                                 |
| , нюя ≡ 🗐 <-> >-> »-    | -: ト -  -  ŀ ♯ () -  ŀ   ◊ <> X ><   1.2 🔟 ▦ ↦ 💫 🔎 🏢 |
| нкя 🚔 🗘                 |                                                      |
| ( <sup>1</sup> )        |                                                      |
| T                       | O REAL                                               |
| Messwert_2              | Temperatur2_Rohwerte                                 |
|                         |                                                      |
|                         |                                                      |
|                         |                                                      |
|                         |                                                      |
| Temperatur2_Rohwerte    | Temperatur2_in_mA                                    |
| 2048.125                | - 4 -                                                |
|                         |                                                      |
|                         |                                                      |
|                         | Temperatur2_in_Grad                                  |
|                         | 18.75                                                |
|                         |                                                      |
|                         |                                                      |
|                         |                                                      |

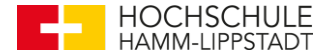

#### **Eingänge zuweisen:**

• Messwert Variable muss einem Eingang zugewiesen werden

| ANLAGE                      | TempMessung_Platine × axcf2152 ×                      |                                |  |  |  |
|-----------------------------|-------------------------------------------------------|--------------------------------|--|--|--|
| ⊠ ¥K ≒ _ Suche   ₹ _        | 😔 Cockpit 🛛 🛱 Einstellungen 🛅 Datenliste 💷 Statistike | n                              |  |  |  |
| ✓ mojekt                    |                                                       | Dete                           |  |  |  |
| 👻 👖 axcf2152 : AXC F 2152 👿 |                                                       | Date                           |  |  |  |
| V (?) PLCnext (2)           | VAR VA VA VA VA HA HA HA > 🐼 🤹 5-3 💥 XA M P P P -     |                                |  |  |  |
| ▶ <u>+</u> ESM1 (1)         |                                                       |                                |  |  |  |
| H, ESM2                     | Variable (SPS)                                        | Prozessdaten-Element > HMI-Tag |  |  |  |
| PLC                         | Bool_Start                                            | dio-17 Invos Bool_Start        |  |  |  |
| > HMI Webserver             | Sicherheit_Reset                                      | dio-1 / IN07                   |  |  |  |
| Y OPC UA                    | Sicherheit_an                                         | dio-1 / OUT00                  |  |  |  |
| Profinet (1)                | Variable (SPS) auswählen                              | dio-1 / OUT01                  |  |  |  |
| AXIOINE F (2)               | Variable (SPS) auswählen                              | dio-1/OUT02                    |  |  |  |
| aio-1 : AXL F AI2 AO2 1H    | Variable (CDS) augurählen                             | dia 1/OLIT02                   |  |  |  |
| PI Cnext-Komponenten (0)    | vanable (3P3) auswanien                               | 00-17 00105                    |  |  |  |
|                             | Variable (SPS) auswählen                              | dio-1 / OUT04                  |  |  |  |
|                             | Variable (SPS) auswählen                              | dio-1 / OUT05                  |  |  |  |
|                             | Variable (SPS) auswählen                              | dio-1 / OUT06                  |  |  |  |
|                             | Variable (SPS) auswählen                              | dio-1 / OUT07                  |  |  |  |
|                             | Variable (SPS) auswählen                              | aio-1 / ~AI32                  |  |  |  |
|                             | Messwert_1                                            | aio-1 / IN01                   |  |  |  |
|                             | Messwert_2                                            | aio-1 / IN02                   |  |  |  |
|                             | Variable (SPS) auswählen                              | aio-1 / ~AQ32                  |  |  |  |
|                             | Variable (SPS) auswanien                              | alo-17 00101                   |  |  |  |

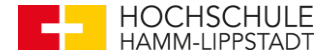

#### Live Messungen:

• "live" Daten können mit Doppelklick auf den jeweiligen Baustein angezeigt werden

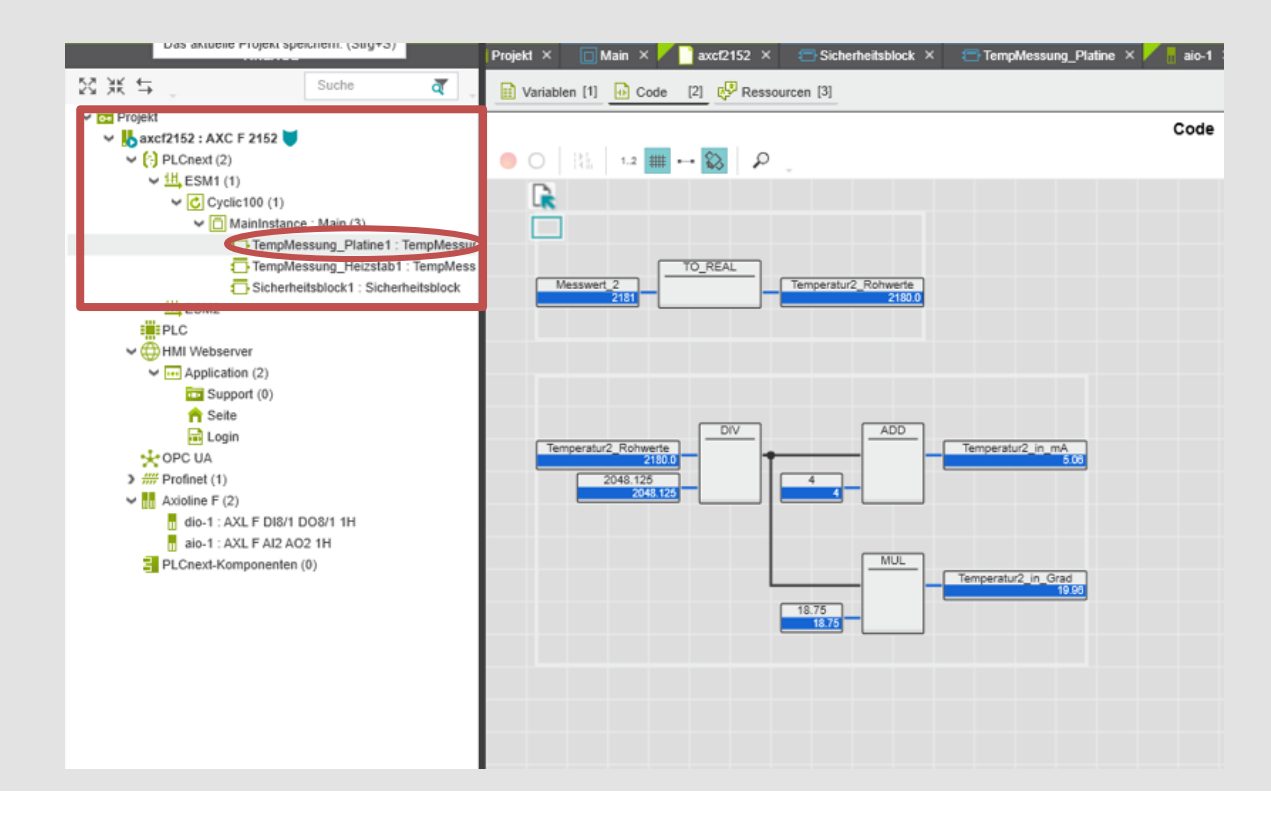

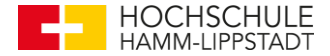

#### **Neue HMI erzeugen**

• Durch HMI-Seite hinzufügen wird eine neue Seite erstellt

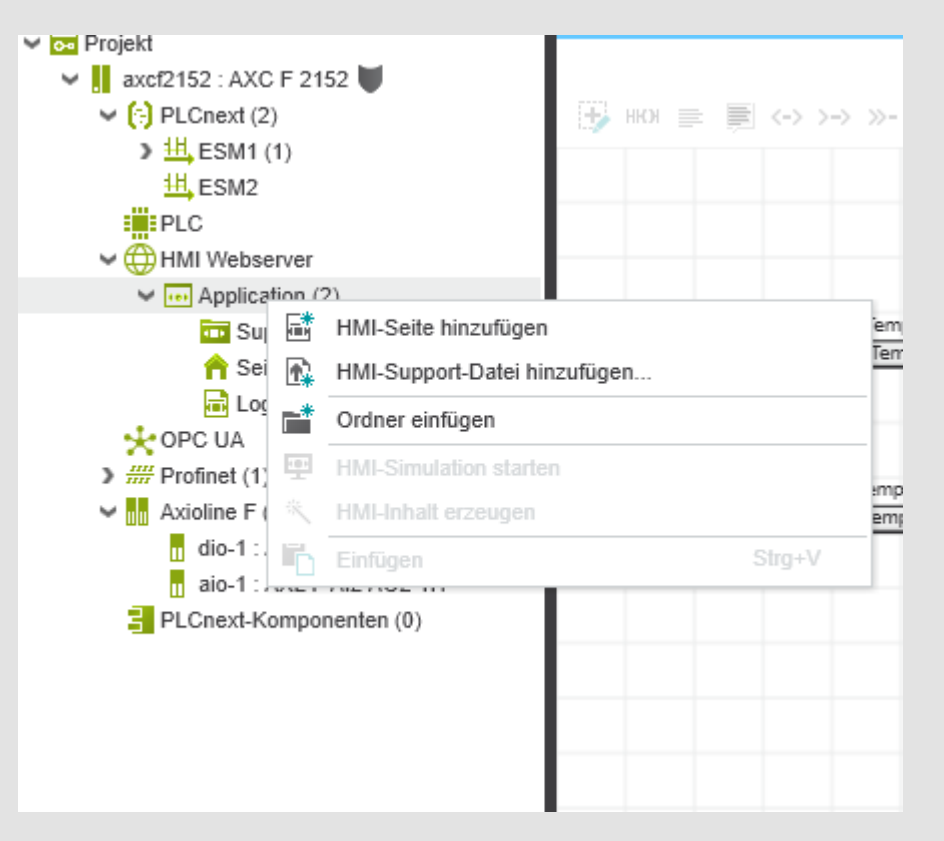

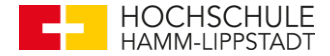

#### HMI aufrufen und bearbeiten

- Durch einen Doppelklick auf die zuvor erstellte Seite lässt sich die • Oberfläche aufrufen
- Per "Drag and Drop" verschiedene Objekte hinzufügen (z.B.: Radial Gauge) ٠

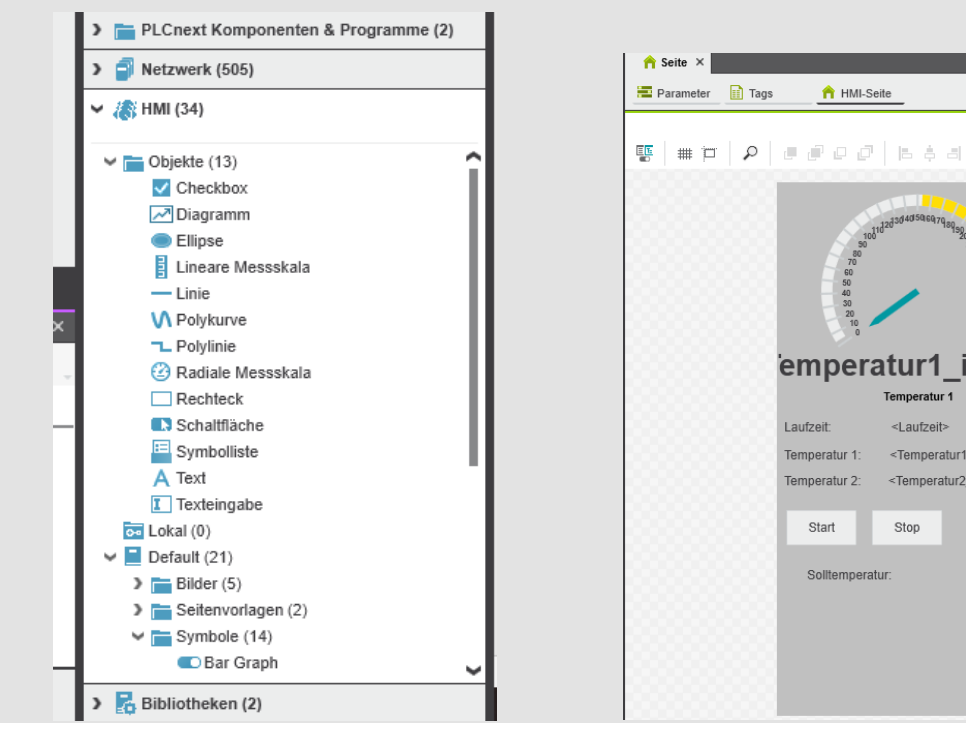

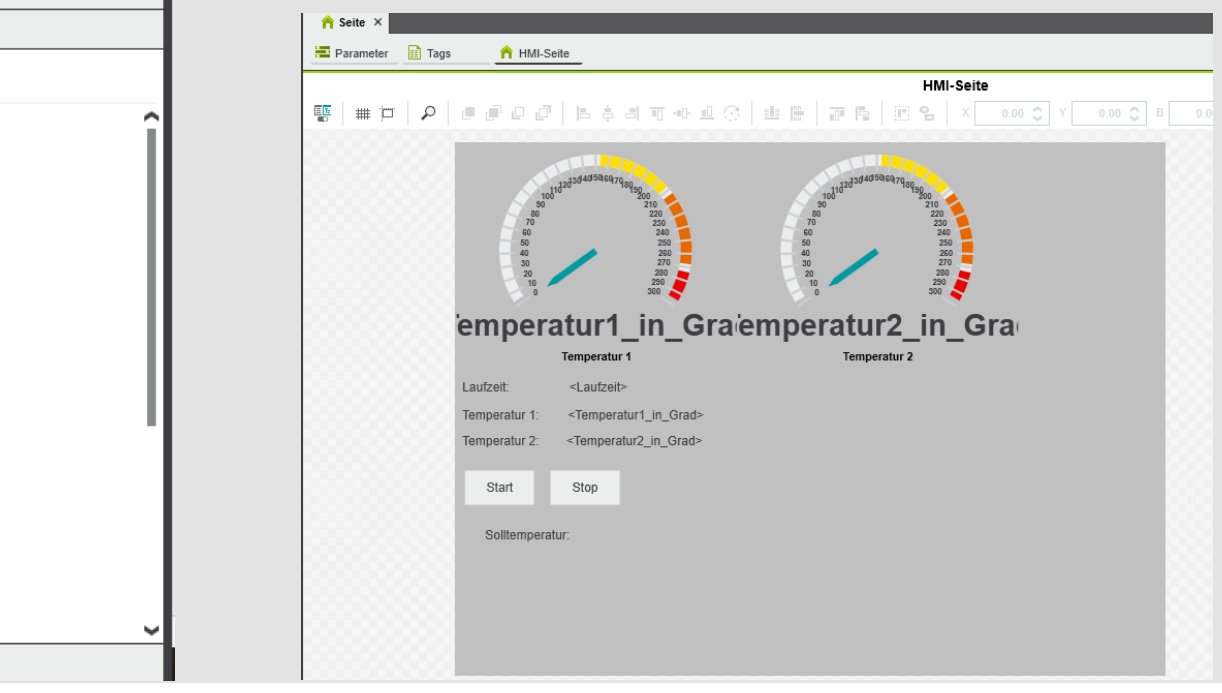

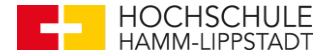

#### HMI-Tag für variablen hinzufügen

Damit Variablen in der HMI genutzt werden können, brauchen diese einen so genannten HMI-Tag und müssen externe Variablen sein. In der Datenliste der Steuerung lassen sich per Rechtklick auf die entsprechenden Variablen HMI-Tags hinzufügen (siehe Bild).

|          | Seite ×                                              |                                |      | VAR  | Variable (SPS) löschen                            |        |
|----------|------------------------------------------------------|--------------------------------|------|------|---------------------------------------------------|--------|
| G        | 🕞 Cockpit 😽 Einstellungen 🖹 Datenliste 🎍 Statistiken |                                |      | VAR  | Variable (Sichere SPS) hinzufügen                 |        |
| _        |                                                      |                                |      | VAR  | Variable (Sichere SPS) löschen                    |        |
|          |                                                      |                                |      | HM   | HMI-Tag hinzufügen                                |        |
| VAR<br>* |                                                      | 👯 🎽 🖾 🔎 🗸                      |      | ×    | Hwi-Tag loschen                                   |        |
| TO       | Variable (SPS)                                       | Prozessdaten-Element >         | нмі  | €    | Verbinden                                         |        |
|          | ILS_ACTIVE_SOCKETS                                   | Prozessdaten-Element auswahlen |      | ιĘχ  | Variable (SPS) trennen                            |        |
|          | HMI_STATUS                                           | HMI Webserver / HMI_STATUS     |      | -Gx  | Variable (Sichere SPS) trennen                    |        |
|          | HMI_CONTROL                                          | HMI Webserver / HMI_CONTROL    |      |      | Prozessdaten-Element trennen                      |        |
|          | EIPD_INPUTS                                          | Ethernet/IP / EIPD_INPUTS      |      | Ħ    |                                                   |        |
|          | EIPD_OUTPUTS                                         | Ethernet/IP / EIPD_OUTPUTS     |      | 1    | Nach oben                                         |        |
|          | EIPD_VALID_DATA_CYCLE                                | Ethernet/IP / EIPD_VALID_DATA  |      | Ψ    | Nach unten                                        |        |
|          | EIPD_PEER_IDLE                                       | Ethernet/IP / EIPD_PEER_IDLE   |      | 1.3% | Alle Gruppen reduzieren                           |        |
|          | EIPD_PEER_RUN                                        | Ethernet/IP / EIPD_PEER_RUN    |      | 18   |                                                   |        |
|          | EIPD_OUTPUTS_LENGTH                                  | Ethernet/IP / EIPD_OUTPUTS_LE  |      |      | Alles markieren                                   | Strg+A |
|          | EIPD_INPUTS_LENGTH                                   | Ethernet/IP / EIPD_INPUTS_LEN  |      | 8    | Ausschneiden                                      | Strg+X |
|          | Temperatur1_Soll                                     | Prozessdaten-Element auswählen | Tem  | ĽÒ   | Kopieren                                          | Strg+C |
|          | Temperatur1_in_Grad                                  | Prozessdaten-Element auswählen | Tem  |      |                                                   |        |
|          | Temperatur2_in_Grad                                  | Prozessdaten-Element auswählen | Tem  | ×    | Löschen                                           | Entf   |
|          | Laufzeit                                             | Prozessdaten-Element auswählen | Laut | EXX  | Alle ungenutzten globalen Variablen (SPS) löschen |        |
|          | Temperatur1_Soll_Eingabe                             | Prozessdaten-Element auswählen | Tem  | XX   |                                                   |        |
|          | Temperatur1_Rohwerte                                 | Prozessdaten-Element auswählen |      |      | Alle                                              |        |
|          | Temperatur1_in_mA                                    | Prozessdaten-Element auswählen |      |      |                                                   |        |
|          | Temperatur2_Rohwerte                                 | Prozessdaten-Element auswählen |      |      |                                                   |        |
|          | Temneratur2 in m∆                                    | Prozessdaten-Flement auswählen |      |      |                                                   |        |

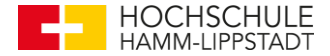

#### Parameter einstellen

- Die Parameter und Einstellungen der Skalen lassen sich mit einem Doppelklick aufrufen
- Bei "Parameter" kann nun die mit einem HMI-tag versehene Variable ausgewählt werden

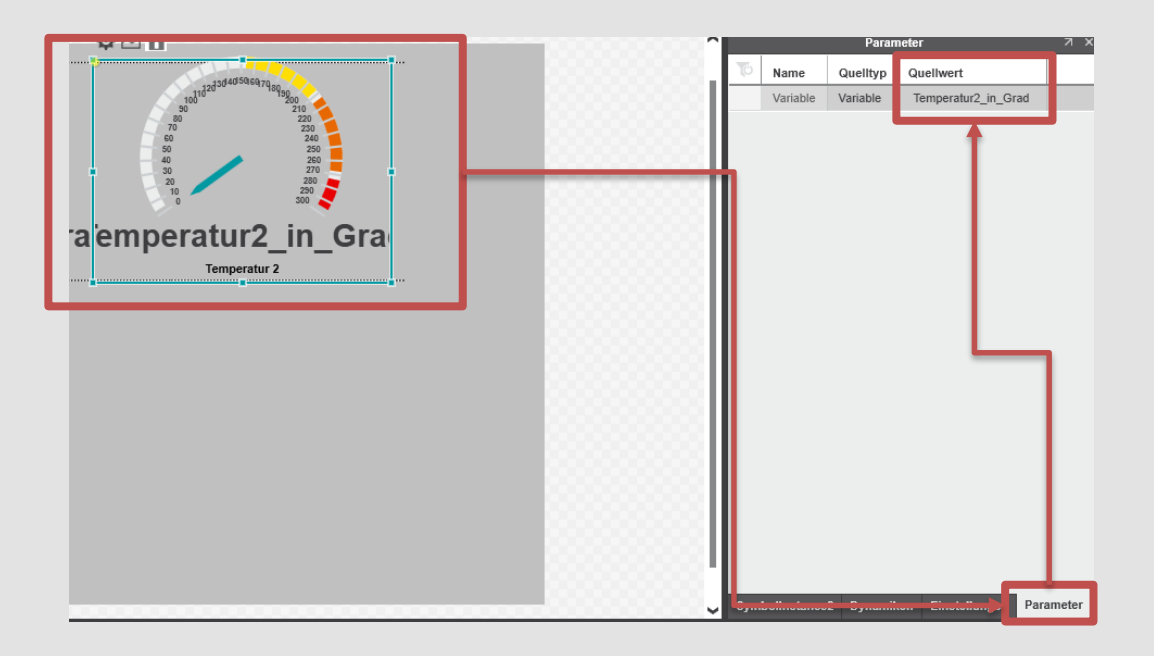

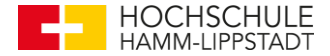

#### **HMI starten**

Wenn das Programm auf die Steuerung geschriebene wurde und diese verbunden ist, kann die HMI gestartet werden.

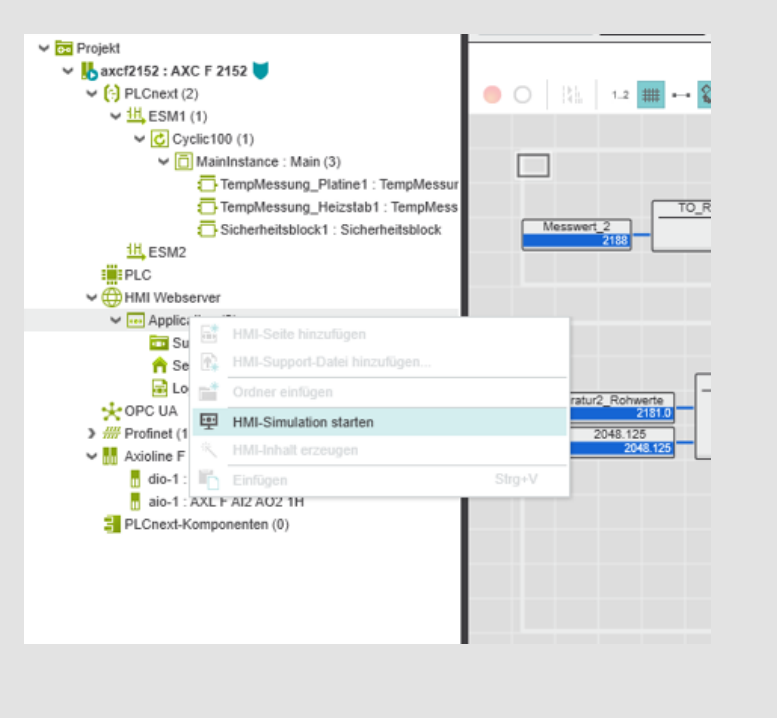

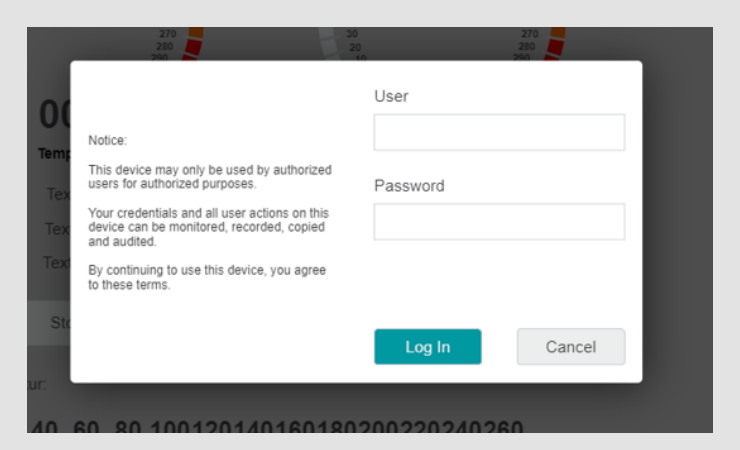

Diese fragt dann anschließend nach dem User und dem Passwort. Hierbei werden die gleichen Anmeldedaten verwendet, die auf der Steuerung stehen